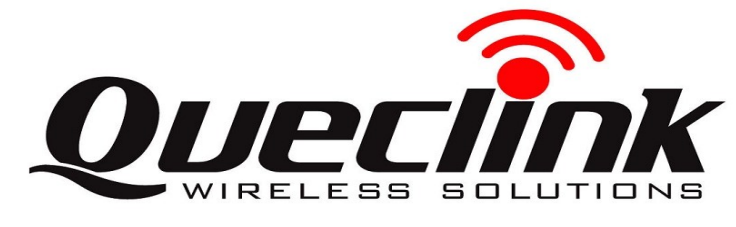

## SC350M Quick Start V1.00

## Page 1 : Basic Operation

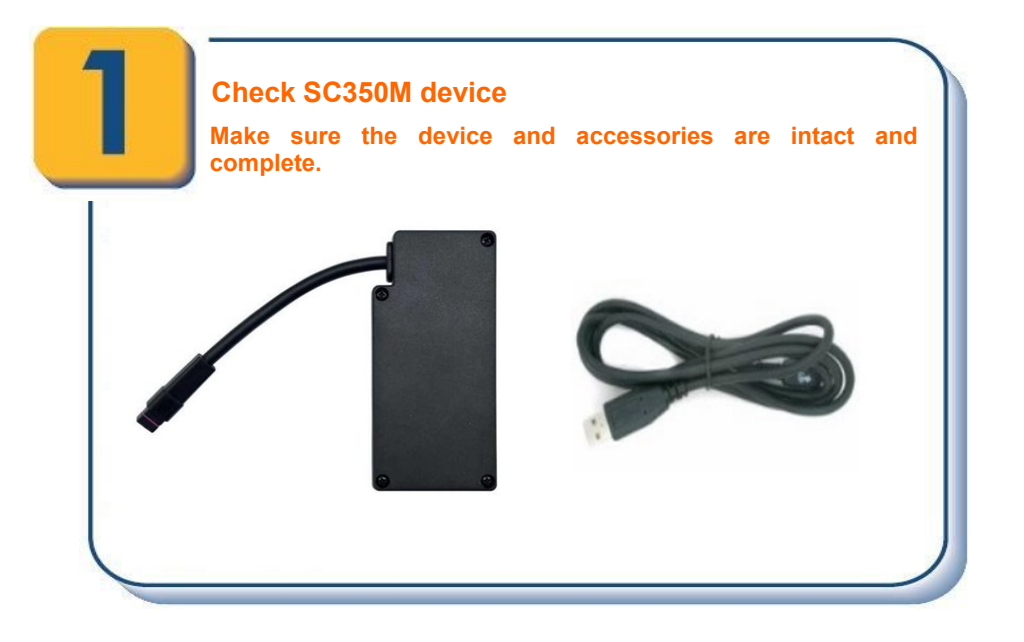

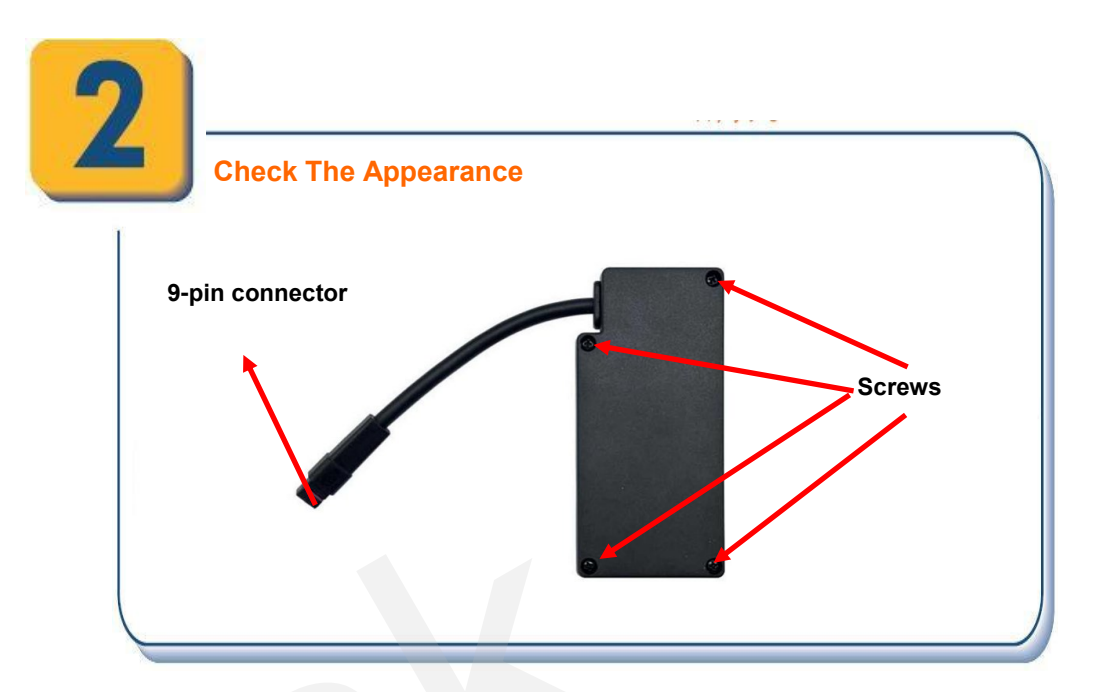

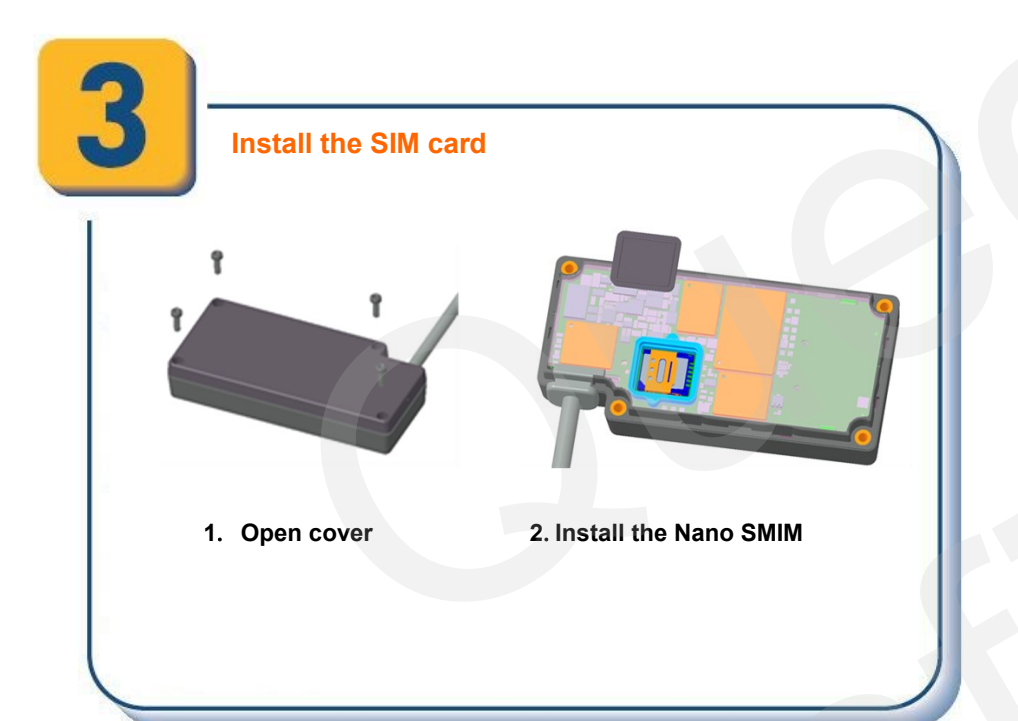

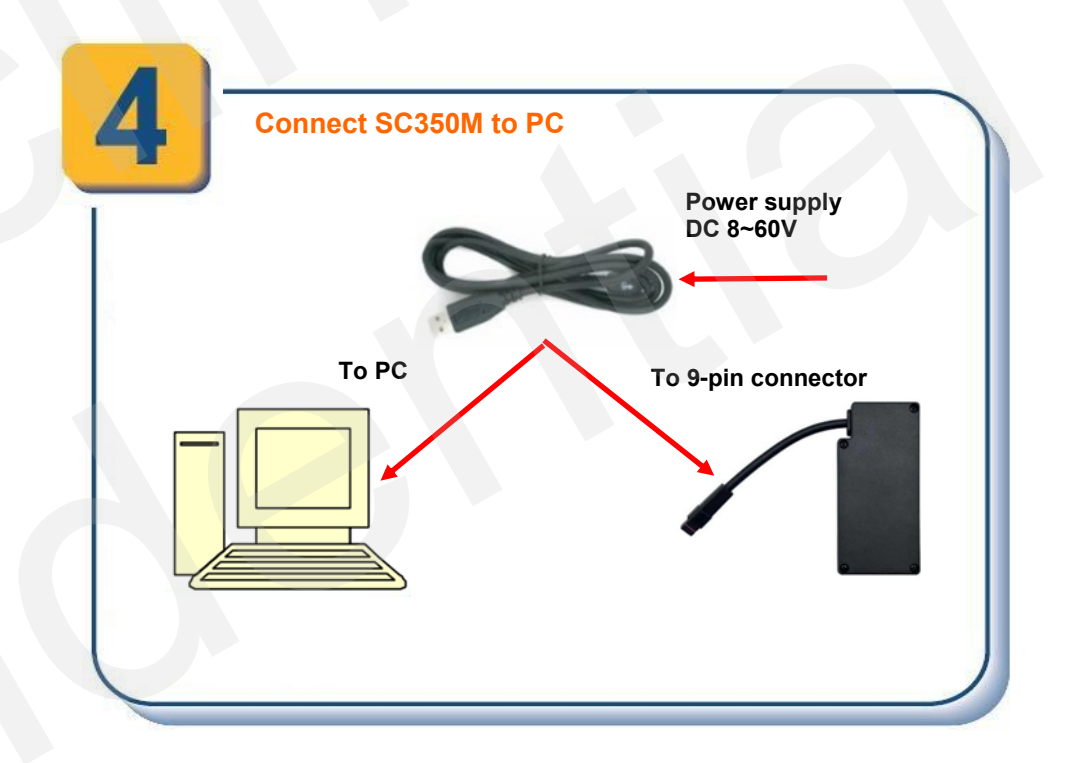

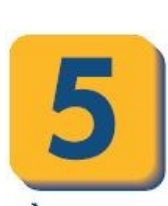

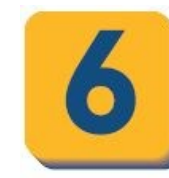

Find "PL2303\_Prolific\_DriverInstaller\_Vxxxx.rar", and choose the suitable driver for your computer system. If you have already installed it, please go to Step 6.

**)**..

PL2303 Windows Driver User Manual v1.19.0.pdf
 PL2303\_CheckChipVersion\_v1006.exe
 PL2303\_DriverInstallerv1.19.0\_ReleaseNote.txt
 PL2303\_Prolific\_DriverInstaller\_v1190.exe
 PL2303CheckChipVersion\_ReadMe.txt

Find "Queclink\_SC350M\_Manage\_Tool\_Vx.x.x.exe" in develop suit and run it to configure the running parameters of SC350MG. Please refer to Page 2 for details.

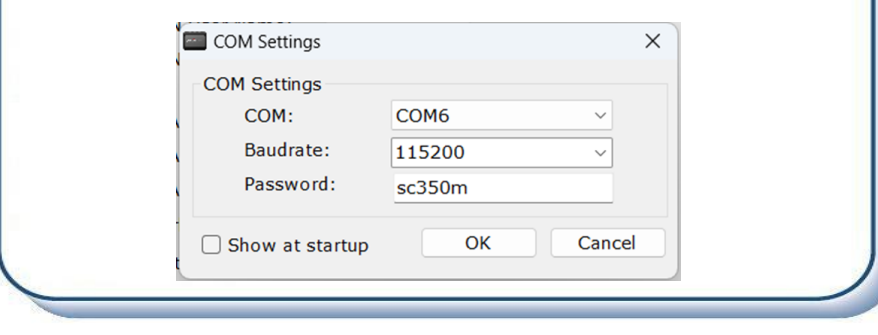

## Page 2: PC Manage Tool Quick Start

| Run Manage Tool                                                                                                    |   |
|----------------------------------------------------------------------------------------------------|---|
|                                                                                                    |   |
| Run manage tool. Select correct COM part and input default password "sc350m". Then press OK.                                                                                                    |   |
| COM Settings X                                                                                                    |   |
|                                                                                                    |   |
|                                                                                                    |   |
| Baudrate: 115200                                                                                                    |   |
| Password:                                                                                                    |   |
| scssom                                                                                                    |   |
| Show at startup OK Cancel                                                                                                    |   |
|                                                                                                    |   |
|                                                                                                    |   |
|                                                                                                    |   |
|                                                                                                    |   |
| Please contact your SIM card provider and get the user information for network. Input it in GTBSI setting. Note: Correct APN should be input.                                                                     |   |
| SL3SUM_MANAge_looLv1.0.4 – L X<br>Start Tool Help                                                                                                    |   |
| Velcome V<br>Sarver Sartings Art+GTBSI is used to configure the cellular network parameters                                                                                                    |   |
| Bearer Setting Information                                                                                                    |   |
| Backend Server Registration Inf                                                                                                    | Ь |
| GPRS APN:                                                                                                    |   |
| GPRS APN User Name:<br>GPRS APN Password:                                                                                                    |   |
| Device Configuration * APN Authentication Meth(0: No authentication *                                                                                                    |   |
| Alarm Settings × LTE Mode: 0: Cat-M1 & Cat-NB1(Cat-M1 f ∨<br>Virtual Ignition Detection × Manual National                                                                                                    |   |
| FOTA v Others v AT+GTBST=cc350m int 00.0.0 EEEEt Read Send                                                                                                    |   |
| Upgrade         AT + GT BS1 = SC35011,10C,777,00,00,0777,7777         Condered         Opendered           System Status:         COM6 115200 Connected         Protocol Version:N/A Software Version:N/A IMEEN/A |   |
|                                                                                                    |   |
|                                                                                                    |   |
|                                                                                                    |   |
|                                                                                                    |   |
| Set Position Report                                                                                                    |   |
| Set the parameters of scheduled fixed timing report so that the                                                                                                    |   |

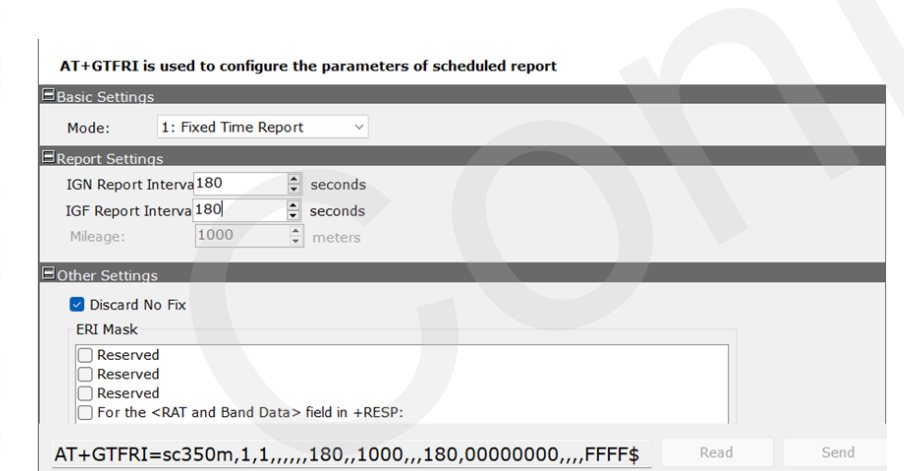

"Send" button to update the parameters. Following screen shot shows how to configure the SC350M to report its position every 3 minutes.

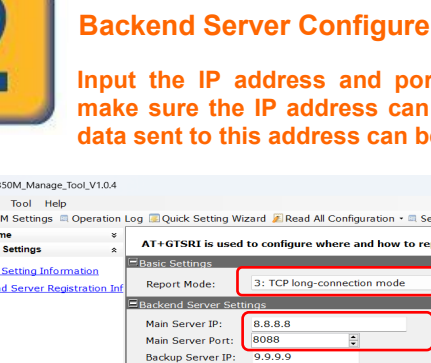

Input the IP address and port of the backend server. Please make sure the IP address can be accessed by internet and the data sent to this address can be received.

| Welcome ¥ Server Settings ×     | AT+GTSRI is use   | d to configure where   | and how to report                       | all the message                         | 25                                           |                  |      |   |
|---------------------------------|-------------------|------------------------|-----------------------------------------|-----------------------------------------|----------------------------------------------|------------------|------|---|
| Bearer Setting Information      | Basic Settings    |                        |                                         |                                         | Set Report                                   | Mode             | -    |   |
| Backend Server Registration Inf | Report Mode:      | 3: TCP long-connec     | tion mode                               | ~                                       | Ser Report                                   | moue             |      |   |
|                                 | Backend Server Se | ttings                 |                                         |                                         |                                              |                  |      |   |
|                                 | Main Server IP:   | 8.8.8.8                |                                         |                                         |                                              |                  |      |   |
|                                 | Main Server Port: | 8088                   |                                         | Set Se                                  | erver IP & Po                                | ort              |      |   |
|                                 | Backup Server IP: | 9.9.9.9                |                                         | 200 20                                  |                                              |                  |      |   |
|                                 | Backup Server Po  | t: 9099                | 2                                       |                                         |                                              |                  |      |   |
|                                 |                   |                        |                                         |                                         |                                              |                  |      |   |
|                                 | Other Settings    |                        |                                         |                                         |                                              |                  |      |   |
|                                 | Heartheat Interva | 5 🔺 Minuti             |                                         | Set He                                  | artheat                                      |                  |      |   |
| Position Report ×               | D. C. M. J.       |                        |                                         | Seem                                    | aitheat                                      |                  |      |   |
| Alarm Settings *                | Duffer Mode       | : 1: Low priority      |                                         |                                         |                                              |                  |      |   |
| Virtual Ignition Detection *    | SACK Enable       | : Receive SACK but n   | ot chec 🗸                               |                                         |                                              |                  |      |   |
| FOTA ¥                          |                   |                        |                                         |                                         |                                              |                  |      |   |
| Others *                        | AT+GTSRI=sc       | 350m 3 1 8 8 8 8       |                                         | 9099 5 2                                | FFFF\$                                       | Read             | Send |   |
| Upgrade ×                       | All of bita=bet   | ,5611,5,7,1,616161     | ,,,,,,,,,,,,,,,,,,,,,,,,,,,,,,,,,,,,,,, | ,,,,,,,,,,,,,,,,,,,,,,,,,,,,,,,,,,,,,,, | <i>,,,,,,,</i> ,,,,,,,,,,,,,,,,,,,,,,,,,,,,, |                  |      | _ |
| ystem Status: COM6_115200       | Connected Proto   | col Version:N/A Softwa | re Version:N/A IMEI                     | :N/A                                    |                                              |                  |      |   |
|                                 |                   |                        |                                         |                                         |                                              |                  |      |   |
|                                 |                   |                        | Read: R                                 | kead confi                              | guration from I                              | <b>OT Device</b> |      |   |
|                                 |                   |                        | Send: V                                 | Vrite confi                             | iguration to IOT                             | Device           |      |   |
|                                 |                   |                        | Senar (                                 |                                         | -gui union to ro r                           | 20000            |      |   |
|                                 |                   |                        |                                         |                                         |                                              |                  |      |   |
|                                 |                   |                        |                                         |                                         |                                              |                  | _    | _ |

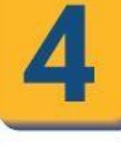

Setting Successfully Press the "Send" button and update the parameters of SC350M. Then the SC350M can report information to your backend server. AT+GTFRI=sc350m,0,1,,,,,30,,1000,,,600,0000000,,,,FFFF\$ Read Command has been accepted when you see the success window.

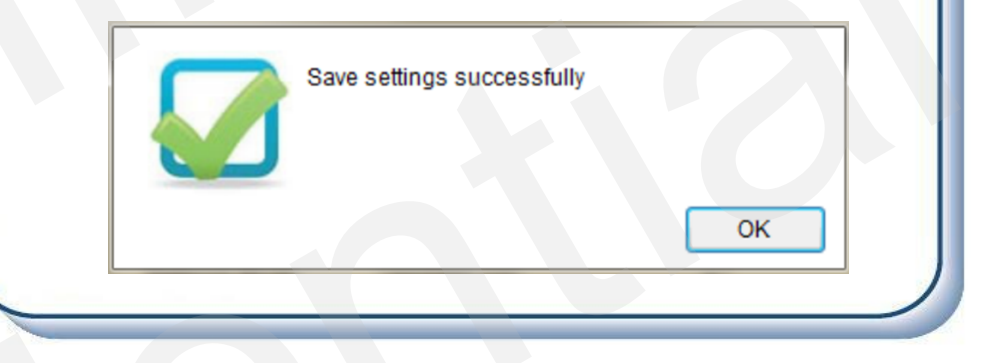

| Ine            | following screenshot shows how to create a Geo-fence.                                                                                                    |
|----------------|----------------------------------------------------------------------------------------------------|
| Pres           | s "Send" button to update the parameters.                                                                                                    |
|                |                                                                                                    |
|                |                                                                                                    |
|                |                                                                                                    |
|                | e used to configure approvators for singular Con Fonce                                                                                                    |
|                | s used to compute parameters for circular Geo-Pence                                                                                                    |
| Georence Sett  | ings                                                                                                    |
| GEO ID:        | 0 ~                                                                                                    |
| Mode:          | Both entering and ex 🗸                                                                                                    |
| Latitude:      | 11.521100                                                                                                    |
| Longitude:     | 180.000000                                                                                                    |
| Radius:        | 500 ters                                                                                                    |
| Check Interva  | 0 seconds                                                                                                    |
| Charles Manda  |                                                                                                    |
| State Mode:    | U: Report upon getting the state for the I >                                                                                                    |
|                | is in the second second s |
| Output Setting |                                                                                                    |
| Output Setting | : Disable auto trigger mode                                                                                                    |

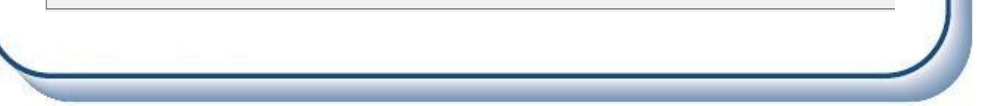

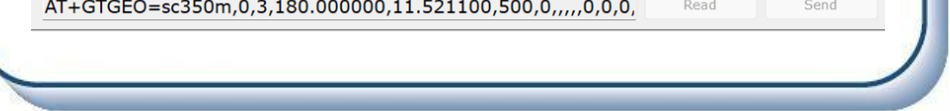

After these steps, SC350M will have some basic tracking functions such as scheduled timing report and Geo-fence. For other advanced functions of SC350M, please refer to "SC350M @Tracker Air Interface Protocol" or visit our website.

http://www.queclink.com sales@queclink.com